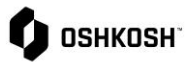

## 查看发票&付款报告

## 简介

供应商将参考这个操作指南来查看发票和付款报告。这个报告是在 Oshkosh 的 ERP 系统中生成的,因此仅供阅读,无法修改,数据在整合之后在 JAGGAER 系统中展示给用户。

| 查看发票&付款                                                                                                    |                                                                                                    |
|----------------------------------------------------------------------------------------------------|----------------------------------------------------------------------------------------------------|
| 1. 要查看发票,请点击导航栏上的" <b>报告"选项卡,</b> 然后选择 <b>Invoice Report(发票报</b><br><b>告)。</b>                                                   |                                                                                                    |
| <ol> <li>所有的发票将会显示。</li> <li>点击图标 ♥,可以创建过滤条件。</li> <li>输入或选择过滤条件,然后点击 ♥ ☎ 8 板,开始过滤。</li> <li>点击图标 ፪ Excel,导出过滤后的发票数据。</li> </ol> | Image: Second Second Seco |

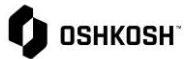

|                                                                                                    | 查看发票&付款报告                                                                                                    |
|----------------------------------------------------------------------------------------------------|----------------------------------------------------------------------------------------------------|
| 6. 查看付款情况,点击 <b>报告</b> 选项卡,选择<br>Payment Report <b>(付款报告)</b> 。                                                                 | LLL 报告<br>KPI Overview                                                                                                    |
|                                                                                                    |                                                                                                    |
|                                                                                                    | Forecest Deport                                                                                                    |
|                                                                                                    |                                                                                                    |
|                                                                                                    | Payment Report                                                                                                    |
| <ol> <li>所有的付款情况将会显示。</li> <li>点击图标 ✓,可以创建过滤条件。</li> <li>输入或选择过滤条件,然后点击 ✓ 🕫 图标,开始过滤。</li> <li>点击图标 Excel,导出过滤后的付款数据。</li> </ol> | Image: Second second second |
|                                                                                                    | INVOICE_RECEIVED_DATE                                                                                                    |